## **Creating an account in Qualtrics – CPP Procedure**

Go to: <u>http://cpp.qualtrics.com/</u>

Log in with your bronconame and password

| Attps://ic          | p. <b>cpp.edu</b> /idp/profile/SAML2/Redirect/SSO;jsessionid=1E67A6CFAEE972 | 7A4D79552F363E27E5?execution=e1s1 | D + ≙ C 💐 CPP Signon | × | <b>ħ</b> ★ ∅ |
|---------------------|-----------------------------------------------------------------------------|-----------------------------------|----------------------|---|--------------|
| File Edit View Favo | rites Tools Help                                                            |                                   |                      |   |              |
| CAL PO              | LY POMONA                                                                   |                                   |                      |   | ≣ Q          |
|                     |                                                                             |                                   |                      |   |              |
|                     | Cal Poly Pomona Online                                                      | e Services                        |                      |   |              |
|                     | Login to Qualtrics                                                          | _                                 |                      |   |              |
|                     | BroncoName                                                                  |                                   |                      |   |              |
|                     | dkcarter                                                                    |                                   |                      |   |              |
|                     | Password                                                                    |                                   |                      |   |              |
|                     | ••••••                                                                      |                                   |                      |   |              |
|                     | Forgot Password? Don't have an account?                                     |                                   |                      |   |              |
|                     | Login                                                                       |                                   |                      |   |              |
|                     |                                                                             |                                   | -1                   |   |              |
|                     | Contact Us Ask Billy                                                        | Change Your Password Er           | mail                 |   |              |

Select I don't have a Qualtrics account

| Qualtrics                                                           |
|---------------------------------------------------------------------|
| This seems to be the first time you are logging in to<br>Qualtrics. |
| I don't have a Qualtrics account                                    |
| I already have a Qualtrics account                                  |
|                                                                     |

## Read and **accept** the Terms of Service

| Terms of Service                                                                                                    |                     |            |
|----------------------------------------------------------------------------------------------------|---------------------|------------|
| Revised November 4, 2013                                                                                                    |                     |            |
| Thank you for choosing Qualtrics for your research platform! Our goal is to provide you with a best-in-industry software-as-a-service platform that's super functic<br>and reliable. In order to achieve that goal, we need to make certain legal declarations to ensure that our Service is being used in a reasonable, safe, and legal w<br>These Terms may be updated from time to time. Notice of modifications to these Terms will appear on the Qualtrics' login page. We encourage you to refer to the<br>Terms regularly to ensure your compliance. They are always found at <a href="http://www.qualtrics.com/terms">http://www.qualtrics.com/terms</a> of service                                                                                                    | nal<br>/ay.<br>iese |            |
| If there exists a valid license agreement between Qualtrics and your organization, those terms take precedence over these terms.<br>ACCEPTANCE OF TERMS 1. PLEASE READ THESE TERMS OF SERVICE ("TERMS") CAREFULLY BEFORE USING QUALTRICS COM OR THE QUALTRICS SERVICE. BY<br>UP CONTENT AS STORED THE SERVICE ("TERMS") CAREFULLY BEFORE USING QUALTRICS. COM OR THE QUALTRICS SERVICE. BY<br>UP CONTENT AS STORED THE SERVICE ("TERMS") CAREFULLY BEFORE USING QUALTRICS. COM OR THE QUALTRICS SERVICE. BY<br>UP CONTENT AS STORED THE SERVICE ("TERMS") CAREFULLY BEFORE USING CONTINUES ENTITY ACREF MENT<br>UP CONTENT AS STORED TO THE SERVICE.<br>3.3 Acceptable Usage:<br>A. Qualtrics Services are designed to be used by valid research users and survey takers using a modern web browser/operating system and an Inter-<br>connection.<br>B. You are responsible for controlling access to your account including creating a strong password and protecting that password, and to prevent<br>unauthorized account usage or users. | met                 |            |
|                                                                                                    | Log out             | 🗸 l accept |

This will set up the individual as a general cpp user – in order to create their college account

Select **Cancel** (located at the bottom right hand corner)

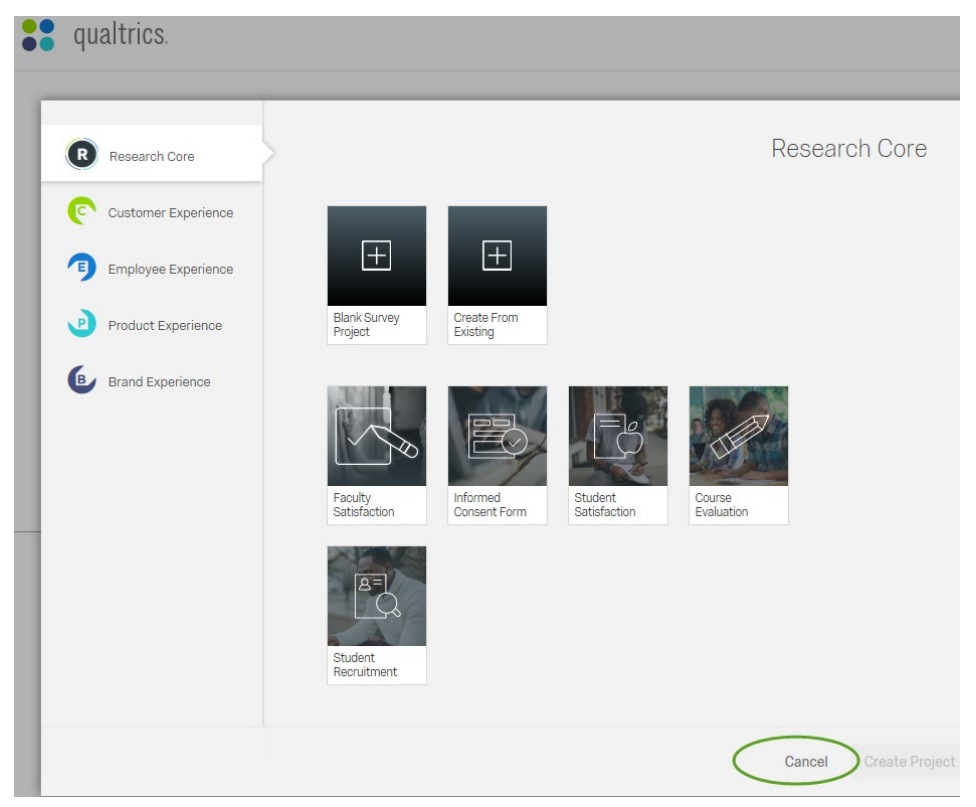

Select the **My Account** icon – located in the top right hand corner

| <b>qualtrics</b> .                                            | Projects            | Contacts | Library | Help | ٩ |
|---------------------------------------------------------------|---------------------|----------|---------|------|---|
|                                                               | Select My Account i | icon     |         |      |   |
| Welcome to Qualtrics.<br>Go ahead, create your first project. |                     |          |         |      |   |
| + Create Project                                              |                     |          |         |      |   |

From the dropdown select Account Settings....

| <b>qualtrics</b> .                                            | Projects Contacts Library Help 💽                                                                                               |  |  |  |  |  |
|---------------------------------------------------------------|----------------------------------------------------------------------------------------------------|--|--|--|--|--|
|                                                               | Caroline Demesa<br>California State Polytechnic University, Pomona  <br>University Wide<br>Account Settings<br>Refresh Account |  |  |  |  |  |
| Welcome to Qualtrics.<br>Go ahead, create your first project. | Logout                                                                                                    |  |  |  |  |  |
| + Create Project                                              |                                                                                                    |  |  |  |  |  |

Select **Upgrade Account** and type in the upgrade code. If you are students in College of Business Administration, use the following upgrade code (CBAStudentNGPP) in order to move your CPP account to CBA group. CBA BBRL can assist users with data collection issue only for those accounts under CBA group.

| My A                                                                | ccount                                                                                                    |               |               |  | Projects | Contacts | Library | Help | ٢ |
|---------------------------------------------------------------------|----------------------------------------------------------------------------------------------------|---------------|---------------|--|----------|----------|---------|------|---|
| User Settings                                                       | Upgrade Account                                                                                                    | Account Usage | Qualtrics IDs |  |          |          |         |      |   |
| Upgrade Ac<br>You may upgrade<br>Diane K Carter<br>dkcarter@cpp.edu | <b>Upgrade Account</b><br>You may upgrade your account at any time to take advantage of extra features and capabilities. Please contact your brand administrator:<br>Diane K Carter<br>dkcarter@cpp.edu |               |               |  |          |          |         |      |   |
| Up                                                                  | grade Code:                                                                                                    |               |               |  |          |          |         |      |   |
|                                                                     | Upgrade                                                                                                    | Account       |               |  |          |          |         |      |   |
|                                                                     |                                                                                                    |               |               |  |          |          |         |      |   |

And select **Upgrade Account** below the Upgrade code box

Unfortunately the system doesn't look like it did anything but it did. Select Projects at the top right and continue on.